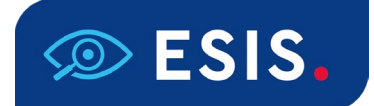

# | LEERLINGDOSSIER

### Uitbreiding nieuwe schermen

In het leerlingdossier kun je vanaf nu ook registraties in de nieuwe schermen invoeren en bewerken. Deze noemen we in de nieuwe schermen voortaan 'Notities'. Verder werkt het invoeren en bewerken nog precies hetzelfde als voorheen. Je vindt Notities in het nieuwe menu aan de linkerzijde.

| SIS.                                                                                                    |                                                                                                    |                                                                                                    |                                                                                         | 99AW00 🗸   Tijgers 🗸   Kees M                                     | Meester 🗸 📔 🏟 |
|----------------------------------------------------------------------------------------------------|----------------------------------------------------------------------------------------------------|----------------------------------------------------------------------------------------------------|-----------------------------------------------------------------------------------------|-------------------------------------------------------------------|---------------|
| 🗕 Terug                                                                                                    | Notities - Anna Schee                                                                                                    | pmaker                                                                                                    |                                                                                         |                                                                   | + Toevoegen   |
| <ul> <li>Dashboard</li> <li>Mijn groep</li> </ul>                                                                                                    | 2 resultaten Periode:  Notitiescort  Noti                                                                                                    | itieonderwerp 🗸 Wis filters                                                                                                    |                                                                                         |                                                                   |               |
| <sup>★</sup> Leerling<br>Mijn leerling<br>Schoolloopbaan<br>Ondersteuning<br>the time                                                                                                    | Datum         Soor           11-07-2023         Diag           11-07-2023         Noti                                                                 | rt Onderwerp<br>grose Gedrag<br>Itie Oudergesprekken                                                                                                    | Eigenaar<br>Kees Meester<br>Kees Meester                                                | Korte omschrijving<br>Onderzoeksverslag<br>Nottie Oudergesprekken |               |
| Notities<br>Markettes<br>Markettes<br>M |                                                                                                    |                                                                                                    | Pagina 1 van 1                                                                          |                                                                   |               |
| 🔊 ESIS,                                                                                                    |                                                                                                    |                                                                                                    |                                                                                         | 99AW00 🗸   Tijgers 🗸   Kees M                                     | feester 🗸 📔 🌣 |
| ← Terug                                                                                                    | Notitie details - toevo                                                                                                    | egen                                                                                                    |                                                                                         |                                                                   |               |
| <ul> <li>Terug</li> <li>Dashboard</li> <li>Mijn groep</li> </ul>                                                                                                    | Notitie details - toevo<br>Algemene gegevens                                                                                                    | egen                                                                                                    | Gegevens diagno                                                                         | se                                                                |               |
| ← Terug<br>↑ Dashboard<br>† Digroep<br>¥ Leerling<br>Mijn Leerling                                                                                                    | Notitie details - toevo<br>Algemene gegevens<br>Datum aangemaakt*<br>Soort notitie*<br>Onderwerp*                                                      | 20-06-2024<br>Diagnose                                                                                                    | Gegevens diagnot<br>Soort diagnoss*<br>Cediagnosticeerd door                            | Dystexie                                                          |               |
| ← Terug<br>Dashboard<br>iiii Mijn groep<br>¥ Leerling<br>Mijn leerling<br>Schoolloopbaan                                                                                                    | Notitie details - toevo<br>Algemene gegevens<br>Datum aangemaakt*<br>Soort notitie*<br>Onderwerp*<br>Korte omschrijving*                               | egen<br>20-06-2024<br>Diagnose<br>                                                                                                    | Gegevens diagno<br>Soort diagnosse*<br>Gediagnosticeerd door<br>Begindatum<br>Einddatum | 20-06-2024<br>dd-mm-jiji                                          | •             |
| ← Terug<br>→ Dashboard<br>→ Mijn groep<br>→ Leerting<br>Mijn Leerting<br>SchoolLoopbaan<br>Ondersteuning<br>Absenties                                                                                                    | Notitie details - toevo<br>Algemene gegevens<br>Datum aangemaakt*<br>Soort notitie*<br>Onderwerp*<br>Korte omschrijving*<br>Eigenaar<br>050            | 20-06-2024<br>Diagnose<br>                                                                                                    | Gegevens diagno<br>Soort diagnose*<br>Gediagnosticeerd door<br>Begindatum<br>Einddatum  | Dystexie           20-06-2024           dd-mm-jiji                | × 0           |
| <ul> <li>Terug</li> <li>Dashboard</li> <li>Mijn groep</li> <li>Leerting</li> <li>Mijn teerting</li> <li>Schooltoopbaan</li> <li>Ondersteuning</li> <li>Absenties</li> <li>Notities</li> <li>Absenties</li> </ul>                                                                                                    | Notitie details - toevo<br>Algemene gegevens<br>Datum aangemaakt*<br>Soort notitie*<br>Onderwerp*<br>Korte omschrijving*<br>Eigenaar<br>OSO<br>Signaal | egen 20-06-2024 Diagnose                                                                                                    | Gegevens diagno<br>Soort diagnose*<br>Gediagnosticeerd door<br>Begindatum<br>Einddatum  | Dystexie           20-06-2024           dd-mm-jjjj                |               |
| <ul> <li>← Terug</li> <li>← Terug</li> <li>→ Dashboard</li> <li>→ Mijn groep</li> <li>→ Leerting</li> <li>→ Schoolloopbaan</li> <li>Ondersteuning</li> <li>Absenties</li> <li>Notities</li> <li>→ Absenties</li> <li>→ Overzichten</li> <li>→ Gebruikers</li> </ul>                                                                                                    | Notitie details - toevo                                                                                                    | 20-06-2024         Diagnose <tr< th=""><th>Cegevens diagnos*<br/>Sort diagnoss*<br/>Gediagnosticeerd door<br/>Begindatum<br/>Eindatum</th><th>Dystexie           20-06-2024           dd -mm-jjjj</th><th></th></tr<> | Cegevens diagnos*<br>Sort diagnoss*<br>Gediagnosticeerd door<br>Begindatum<br>Eindatum  | Dystexie           20-06-2024           dd -mm-jjjj               |               |

Net als in Mijn Leerling worden notities waarop eerder een toegangsbeperking voor één of meerdere rollen is ingesteld niet getoond (Leerlingdossier > Registraties – Instellingen: Alleen lezen/Volledige toegang). Wil je die notities inzien en bewerken, ga dan naar Registraties in de bekende schermen.

Je kunt bij een notitie in de nieuwe schermen nog geen bijlagen opslaan. Je kunt wel bijlagen downloaden die je eerder hebt toegevoegd. Het toevoegen van nieuwe bijlagen via de nieuwe schermen zal binnenkort ook mogelijk worden.

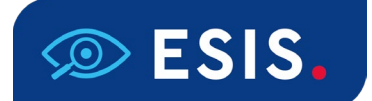

### Toegangsbeperkingen op afzonderlijke registraties niet meer mogelijk

Het is vanaf nu niet meer mogelijk om toegangsbeperkingen in te stellen op nieuwe registraties. Deze beperkingen konden worden ingesteld in Leerlingdossier > Registraties – Instellingen: Alleen lezen/Volledige toegang. Je kunt de beperkingen op registraties die je hebt gemaakt voor 27 juni 2024 nog wel aanpassen. Voor registraties met een aanmaakdatum van 27 juni 2024 of later zijn deze beperkingen niet meer in te stellen.

| Modules > Leerlingdossier > Registraties - Instellingen |                                                     |  |  |  |  |  |
|---------------------------------------------------------|-----------------------------------------------------|--|--|--|--|--|
| ▶ Leerlingdossier zoeken                                | Emma Berghuis                                       |  |  |  |  |  |
| ▶ Leerlingdossier                                       | Ingedeeld sinds 14-09-2023 op 992Z 00 in BO-05 / G5 |  |  |  |  |  |
| Schoolloopbaan                                          |                                                     |  |  |  |  |  |
| ▶ Ondersteuningsniveau                                  | Instellingen                                        |  |  |  |  |  |
| ▶ Absentie                                              | Signaal a 💿 Ja 🔿 Nee                                |  |  |  |  |  |
| ▼ Registraties                                          | 050 🔹 🔿 Ja 🛞 Nee                                    |  |  |  |  |  |
| ✓ Overzicht                                             | Aangemaakt op 04-04-2024                            |  |  |  |  |  |
| ✓ Algemene gegevens                                     | Alleen lezen Vollediae toegang                      |  |  |  |  |  |
| ✓ Instellingen                                          |                                                     |  |  |  |  |  |
| ▶ Handelingsplan                                        | Logereen     Core rollen:     Core rollen:          |  |  |  |  |  |
| ▶ Toetsen                                               |                                                     |  |  |  |  |  |
| ▶ Afdrukken                                             |                                                     |  |  |  |  |  |
| SCOL gegevens                                           |                                                     |  |  |  |  |  |
| Ontwikkelingsperspectief                                |                                                     |  |  |  |  |  |
| Groepsplannen                                           |                                                     |  |  |  |  |  |
| Samenwerkingsverband                                    |                                                     |  |  |  |  |  |
| 🕨 Leerlingadministratie 🛛 🗣                             |                                                     |  |  |  |  |  |

## DASHBOARD MANAGEMENTINFORMATIE

### Nieuwe analyse tussenresultaten

In Dashboard Managementinformatie is een nieuwe analyse toegevoegd, waarmee je als school en bestuur kunt zien hoever de leerjaren 6 t/m 8 op de vestiging(en) op weg zijn om de signaleringswaarden en landelijke gemiddelden te bereiken.

| Tussenresultaten - Eindopbrengsten & Uitstroom - |                   |                               |  |  |  |  |  |
|--------------------------------------------------|-------------------|-------------------------------|--|--|--|--|--|
| Dwarsdoorsnede •                                 | Cito 🕨            |                               |  |  |  |  |  |
| Dwarsdoorsnede historie •                        | Alle aanbigders • | Vestigingen referentienvieu   |  |  |  |  |  |
| Trendanalyse leerjaren 🕨                         |                   | vestignigen referentienvieaus |  |  |  |  |  |
| Trendanalyse leerlingen 🕨                        |                   |                               |  |  |  |  |  |

| C Terug naar rapport REFERENTIENIVEAUS PER VESTIGING EN LEERJAAR |        |        |       |        |        |        |        |        |        |
|------------------------------------------------------------------|--------|--------|-------|--------|--------|--------|--------|--------|--------|
| Leerjaar                                                         | 6      |        |       | 7      |        |        | 8      |        |        |
| School                                                           | < 1F   | 1F     | 2F/1S | < 1F   | 1F     | 2F/1S  | < 1F   | 1F     | 2F/1S  |
| 16JH00 16JH00                                                    |        |        |       |        |        |        |        |        |        |
| Bureau ICE                                                       | 12,50% | 57,14% |       | 14,67% | 58,67% | 25,33% | 11,11% | 85,71% | 55,56% |
| 23JJ 00 23JJ 00                                                  |        |        |       |        |        |        |        |        |        |
| Diataal                                                          | 66,67% | 29,63% |       | 40,00% | 60,00% | 20,00% | 33,33% | 66,67% | 22,22% |

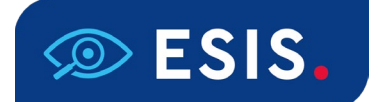

De percentages per referentieniveau worden afgezet tegen de signaleringswaarden en landelijke gemiddelden van de schoolweging van de vestiging. Zit het behaalde percentage nog onder de signaleringswaarde, dan kleurt de waarde oranje. Is de signaleringswaarde al behaald, dan kleurt de waarde lichtgroen. Ligt het percentage boven het landelijke gemiddelde, dan wordt de waarde donkergroen. De analyse toont de resultaten van de toetsaanbieders Boom, Bureau ICE (IEP), Cito en Diataal.

### Hoe werkt het?

Je selecteert eerst een vormingsgebied (gerelateerd aan de domeinen van de doorstroomtoets) en daarbinnen de toetsen die je mee wilt nemen in de analyse.

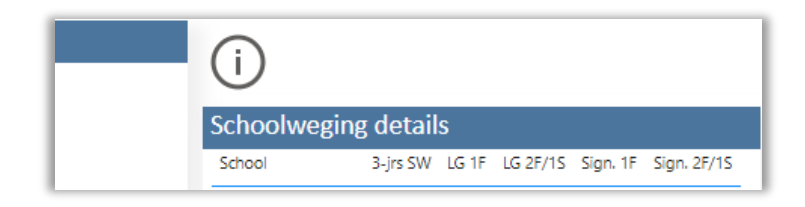

Met de i rechtsboven naast de tabel of door met de muis over een percentage te navigeren, kun je de schoolwegingen, signaleringswaarden en landelijke gemiddelden voor het geselecteerde domein inzien.

Lees meer over de analyse in de <u>Gebruikershandleiding Dashboard Managementinformatie</u>. Mocht je nog vragen hebben, neem dan contact op met <u>ESIS Support</u>.